## Informationen zu Aufbau und Inhalt der Homepage www.hattingen.de Herzlich willkommen auf den Internetseiten der Stadtverwaltung Hattingen.

## Zum Aufbau

Im Folgenden erklären wir Ihnen, wie Sie zu den verschiedenen Inhalten unserer Internetseite navigieren können und wie unsere Homepage aufgebaut ist.

Je nachdem mit welchem Endgerät Sie unsere Seite ansehen, ändert sich die Ansicht der Homepage aufgrund ihres responsiven Designs etwas. Die **Seite passt sich an die jeweilige Bildschirmgröße an**. Die im Folgenden beschriebenen Seitenelemente können je nachdem, mit welchen Gerät Sie unsere Seite betrachten, deshalb auch an anderen Stellen zu finden sein.

Im Folgenden erklären wir Ihnen zunächst, wie die Seite auf einem Tablet oder Smartphone gesehen wird. Im weiteren Verlauf beschreiben wir Ihnen die Ansicht sowohl auf mobilen Endgeräten als auch auf dem Computer-Monitor.

Auf der Startseite sehen Sie oben links das **schwarz-weiße Logo der Stadt Hattingen**. Dieses ist auf jeder Seite an dieser Stelle. Mit einem Klick auf das Logo kommen Sie immer wieder zurück zur Startseite.

Oben rechts sehen Sie den **Kontrastumschalter, ein Kreis in einem blauen Kästchen**. Mit einem Klick auf diesen Kontrastumschalter wird der Kontrast der Darstellung der Homepage erhöht, sodass die Lesbarkeit verbessert wird.

Rechts neben dem Kontrastumschalter sehen Sie ein **Symbol mit drei Strichen**. Dahinter verbirgt sich das **Hauptmenü** mit verschiedenen **Rubriken**:

1. "Corona", 2. "Rathaus", 3. "Leben", 4. "Standort", 5. "Serviceportal", 6. "Bildung und Kultur". Die erste Rubrik wird flexibel nach Bedarf zu aktuellen Themen vergeben. Die weiteren Rubriken stehen fest und bleiben gleich. Der Inhalt der Rubriken wird später noch einmal genauer erklärt.

Das **Suchfeld** finden Sie unter dem Logo der Stadt Hattingen (mobile Ansicht) oder rechts neben dem Hauptmenü (Monitoransicht). Hier können Sie Suchbegriffe eingeben und erhalten dazu passende Treffer.

Darunter sehen Sie durchlaufende Bilder, mit Impressionen von Hattingen. Wenn Sie mit der Maus über das Bild fahren oder beim mobilen Endgerät mit dem Finger darauf tippen, hält es an. Mit einem Klick auf den Pfeil nach rechts oder links kann das nächste bzw. Vorherige Bild angezeigt werden.

Unter den durchlaufenden Bildern finden Sie **Iconboxen**, die auf aktuelle Informationen verweisen.

Darunter befinden sich aktuelle Nachrichten/Pressemitteilungen der Stadt Hattingen.

Unter den Pressemitteilungen (mobile Ansicht) oder in der rechten Spalte der Startseite (Monitoransicht) finden sich verschiedene aktuelle Informationen, Links und Videos. Unter anderem kann hier der RSS-Feed der Stadt Hattingen abonniert werden und es gibt Links zur Facebookseite der Stadt Hattingen und zum Vimeo-Auftritt der Stadtverwaltung.

Nun erklären wir Ihnen das **Hauptmenü**, zu dem Sie in der mobilen Ansicht über die drei Striche oben rechts gelangen. In der Monitoransicht befindet es sich unter dem Logo der Stadt Hattingen. Wenn Sie auf die Rubriken des Hauptmenüs klicken, wird Ihnen aufgelistet, welche Themen zu den einzelnen Rubriken gehören.

Sie können an dieser Stelle entweder eine Rubrik oder direkt ein Thema auswählen und gelangen zu der jeweiligen Seite.

Wenn Sie ein Thema ausgewählt haben, sind unsere Seiten meist so aufgebaut, dass oben ein Bild ist und darunter die Informationen folgen.

In der linken Spalte wird Ihnen bei einem großen Monitor angezeigt, ob es noch ein Untermenü gibt. Bei der mobilen Ansicht befindet sich diese Spalte unten am Ende der Seite. Darunter finden Sie auf vielen Unterseiten Kästen mit weiterführende Informationen, Ansprechpartnern, Adressen oder Besuchszeiten.

Wenn Sie ganz ans untere Ende einer Seite scrollen, sehen Sie die graue **Fußzeile**, die auf jeder Seite gleich ist.

Darin finden Sie Quicklinks zu einem interaktiven Stadtplan, zu einer Übersichtsseite der Stadtverwaltung, zur Pressestelle, zum Impressum, zur Datenschutzerklärung, und zur Barrierefreiheit. Außerdem stehen hier die allgemeine Anschrift und Kontaktangaben der Stadtverwaltung und Sie finden Links zu den Kultureinrichtungen Musikschule, Stadtarchiv, Stadtbibliothek, Stadtmuseum und Volkshochschule.

## Zum Inhalt

Nun erklären wir Ihnen die Inhalte des Hauptmenüs, welches Sie wie bereits beschrieben oben auf der Startseite bei dem Symbol mit den drei Strichen (mobile Ansicht) oder unter dem Logo der Stadt Hattingen (Monitoransicht) finden.

Unter dem Hauptmenü finden Sie viele Informationen zu verschiedenen Lebenslagen. In der ersten **Rubrik "Corona"** erhalten Sie aktuelle Informationen zum Corona-Virus, wie zum Beispiel Fallzahlen, die aktuell geltenden Coronoschutzverordnungen und Allgemeinverfügungen sowie Verhaltenstipps.

In der **Rubrik "Rathaus"** stellen wir Ihnen unter dem Punkt "Fachbereiche" die verschiedenen Anlaufstellen der Verwaltung vor vom Bürgerbüro über das Standesamt bis hin zur Abfallberatung. Unter "Bürgermeister" können Sie sich über die Arbeit des Bürgermeisters informieren. Außerdem erfahren Sie unter "Politik" mehr über die politischen Gremien. Auch aktuelle "Stellenangebote" sind beispielsweise hier zu finden.

Unter **"Leben"** finden Sie Informationen rund um das Leben in Hattingen, wie zum Beispiel einen Veranstaltungskalender, Informationen zum Einkaufen und Ehrenamt sowie zu Jugendtreffs und Kindertageseinrichtungen.

Unter **"Standort**" finden Sie Informationen über den Wirtschaftssandort Hattingen, Informationen zum Tourismus und Fakten rund um Hattingen und die einzelnen Ortsteile.

Wenn Sie auf **"Serviceportal**" klicken, gelange Sie zum Online-Serviceportal der Stadt Hattingen. Hier stellen wir Ihnen verschiedene Dienstleistungen online zur Verfügung, die Sie bequem von zu Hause aus abrufen und erledigen können.

In der **Rubrik "Bildung und Kultur**" finden Sie neben Informationen zu den Schulen die verschiedenen Kultureinrichtungen der Stadt Hattingen wie Musikschule, Stadtarchiv, Stadtbibliothek, Stadtmuseum und Volkshochschule.